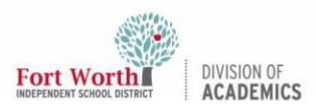

### Parents: Setting Up the Canvas Parent App (iOS)

#### Introduction

Parents can download and install the Parent Canvas App and connect with their student's account to view information about assignments, announcements, and other course content.

# Downloading the Canvas Parent App.

1. **On** your iOS device,**tap** the App Store icon.

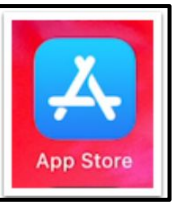

2. In the App Store, **tap** the Search icon at the bottom of the screen.

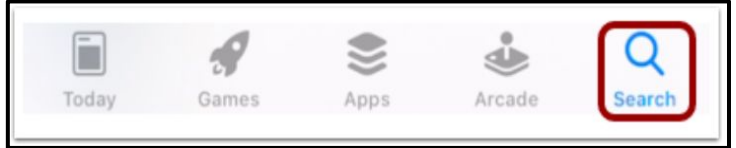

3. In the search field, **type** *Canvas Parent*. **Tap** to search.

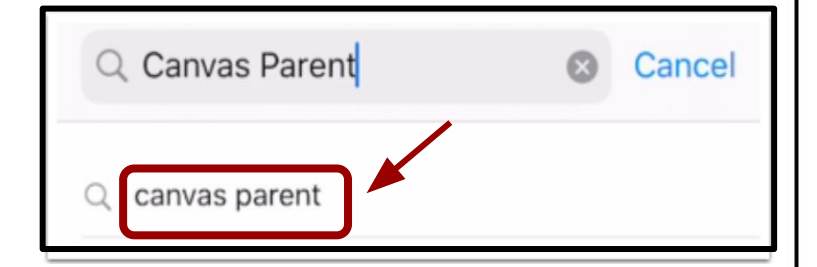

4. **Tap** the Get button.

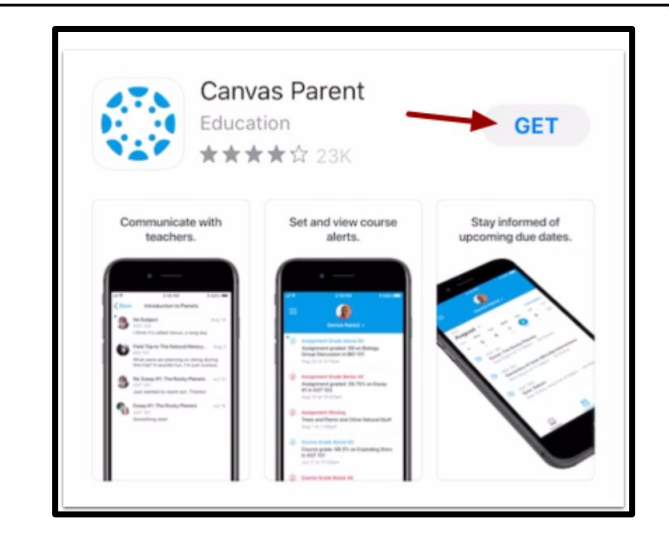

5. Tap the Install button to download.

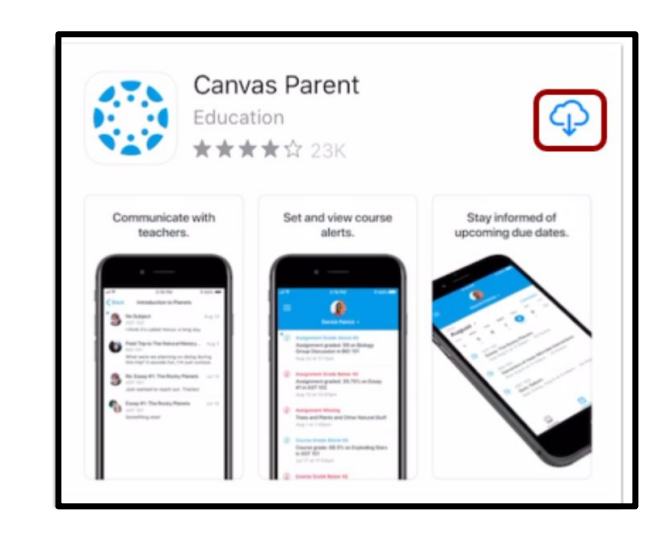

You can now open the app on your iOS home screen by **tapping** the Canvas Parent icon.

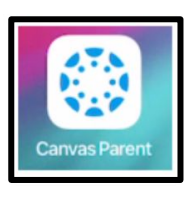

Parents can create a parent Canvas account by: [1] the "Find a School" feature, [2] using a QR Code from the student account, or [3] using a QR Code from the parent online account.

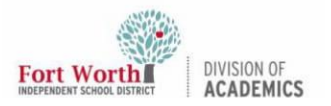

## Parents: Setting Up the Canvas Parent App (iOS)

# Creating an Account & Logging In Using the "Find School" Feature

1. On your iOS device, **tap** the Canvas App icon.

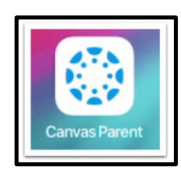

1. **Click** the "Find School" button.

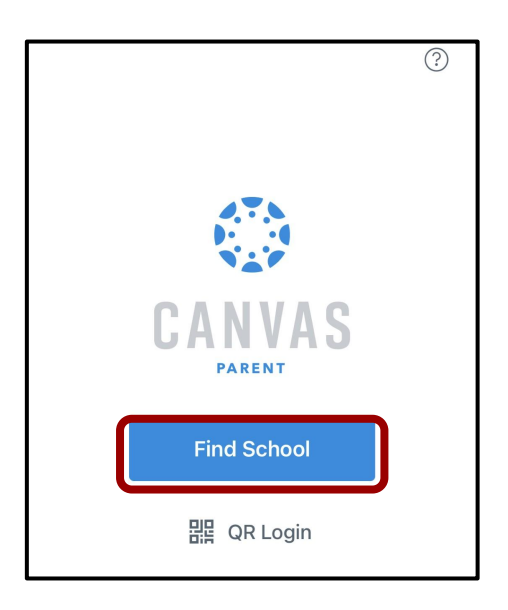

2. **Type** *Fort Worth* in the search field. When the full name appears in the search list, **tap** Fort Worth ISD Parents.

| K Back                     |              |
|----------------------------|--------------|
| What's your school's name? |              |
| Fort Worth                 | $\bigotimes$ |
| Fort Worth ISD             |              |
| Fort Worth ISD Parents     |              |
|                            |              |

4. If a Canvas Parent account has already been created, **enter** the email and password associated with that account, and **click** "Log in." Proceed to step 6.

If needing to create an account, **click** "Create Account." Proceed to step 5 below.

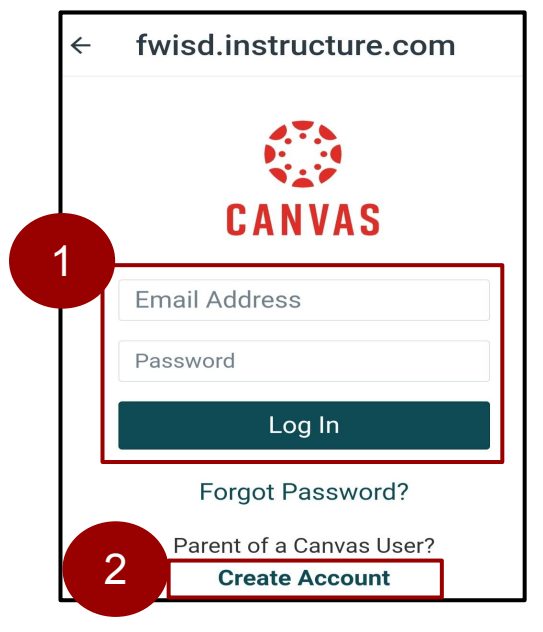

 (To create an account) Complete the (1) "Your Name" field, (2) "Your Email" field, (3) "Password" field, and (4) "Re-enter Password" field.

|   | Parent Signup     | × |
|---|-------------------|---|
| 1 | Your Name         |   |
| 2 | Your Email        |   |
| 3 | Password          |   |
| 4 | Re-enter Password |   |

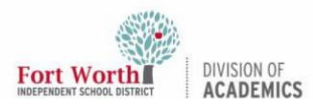

## Parents: Setting Up the Canvas Parent App (iOS)

6. Enter the six-digit alphanumeric pairing code for the student you want to link to in the Student Pairing Code field.

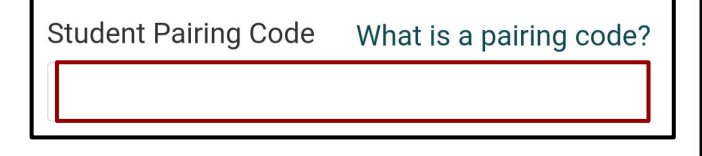

Notes:

- Students can generate pairing codes from their User Settings. See <u>QRG</u>.
- After your account is created, you can link additional students to your account in the Parent app.
- 7. To complete registration, [1] **agree** to the Terms of Use and Privacy Policy. [2] **Tap** the Start Participating button.

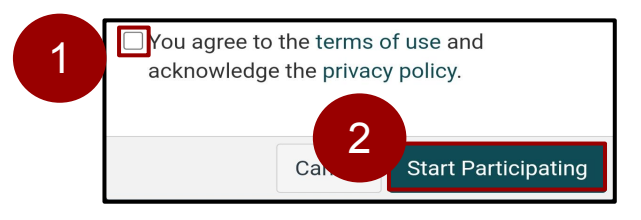

## Creating an Account & Logging In Using the Student Pairing QR Code

1. Tap QR Login.

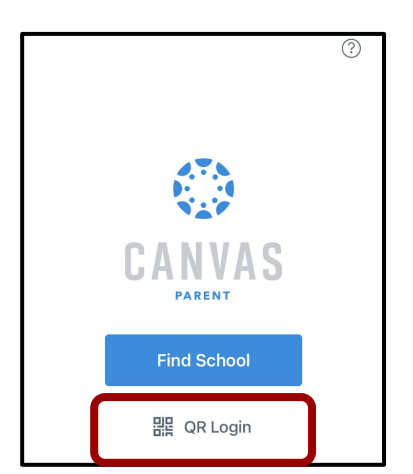

2. **Tap** the [1] **I don't have a Canvas account** link,and [2] **tap** Next.

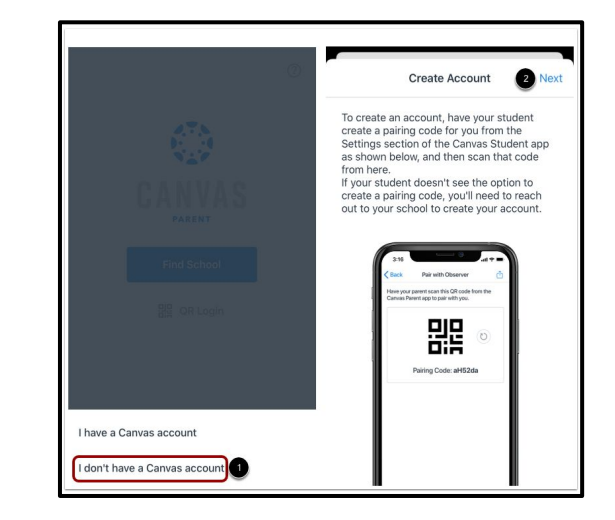

- 3. **Open** the Canvas Student app on a separate device. Scan the student generated QR code with the Canvas Parent app.
- 4. **Complete** the (1) "Your Name" field, (2) "Your Email" field, (3) "Password" field, and (4) "Re-enter Password" field.

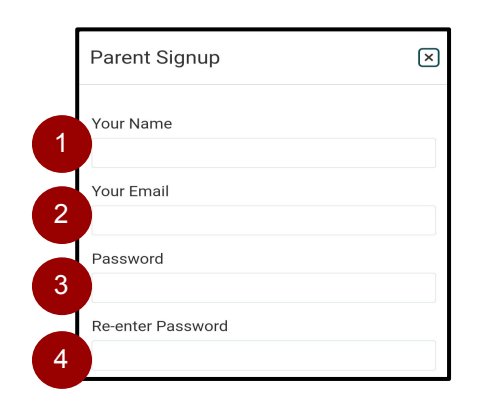

- 5. The Student Pairing Code field will automatically populate.
- 6. To complete registration, [1] **agree** to the Terms of Use and Privacy Policy. [2] **Tap** the Start Participating button.

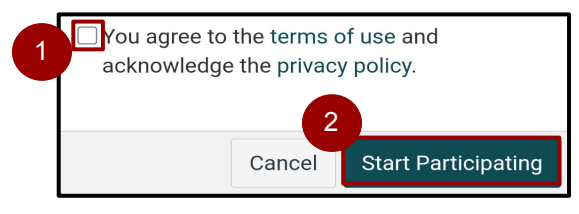

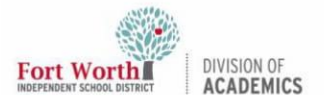

## Parents: Setting Up the Canvas Parent App (iOS)

#### Logging In Using the "QR Code" Feature

 Open a web browser on a separate device, navigate to <u>fwisd.instructure.com/login/canvas</u>, and log into Canvas with the email and password associated with the parent account.

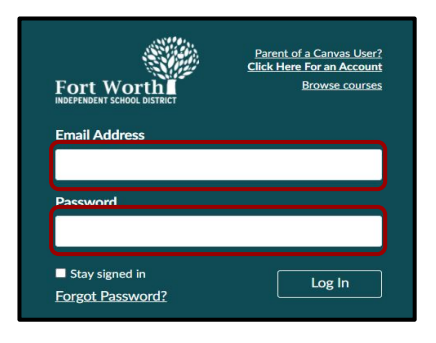

2. Click on "Account", and select "QR for Mobile Login."

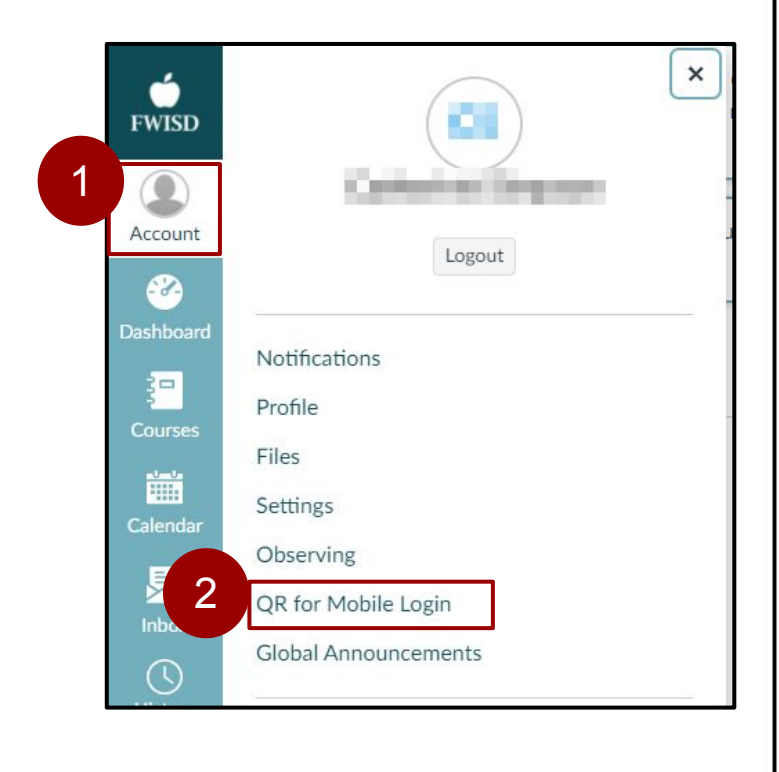

 After reading the "Confirm QR code display" message, click "Proceed" to generate a unique mobile login QR code.

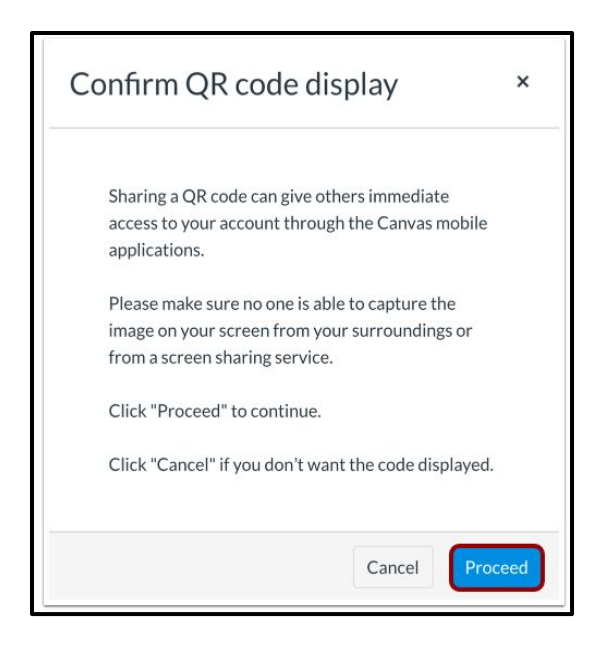

 A QR code will be displayed. Leave this open in your browser to scan it with the Canvas Parent app on your mobile device (see next step). Note: This mobile login QR code expires 10 minutes after generation.

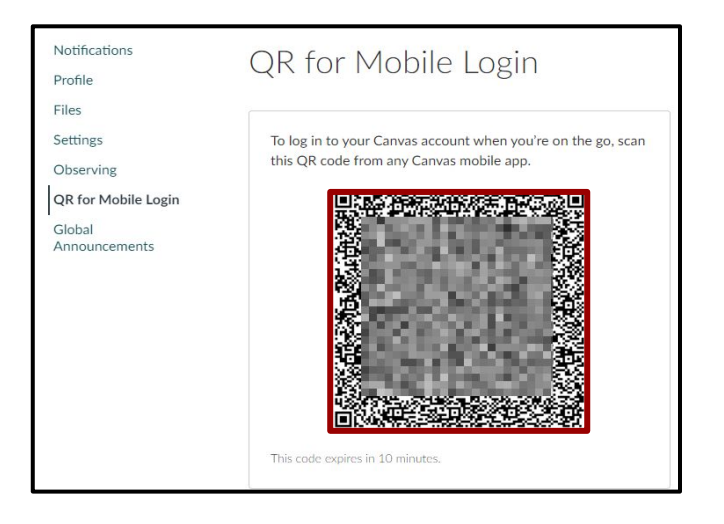

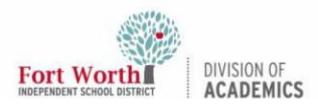

### Parents: Setting Up the Canvas Parent App (iOS)

5. **Return** to the iOS device, and **open** the Canvas Parent App.

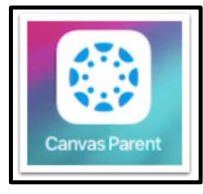

6. **Tap** "QR Login", and **select** "I have a Canvas account."

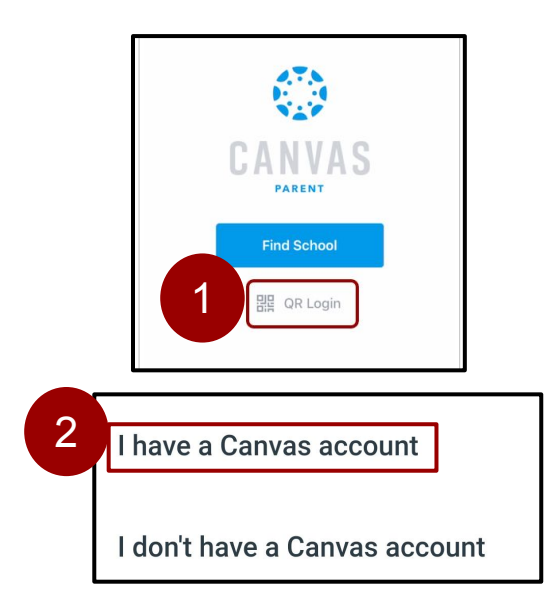

 Tap "Next," and hold the iOS device up to the screen where the "Mobile login QR code" is displayed (from step 4) to scan the code. Once scanned, the app will update automatically.

#### Notes:

- You may have to grant permission for your phone to use your camera.
- The app may take a few minutes to log you in.